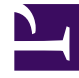

# **GENESYS**<sup>®</sup>

This PDF is generated from authoritative online content, and is provided for convenience only. This PDF cannot be used for legal purposes. For authoritative understanding of what is and is not supported, always use the online content. To copy code samples, always use the online content.

## Genesys Skills Management Automated Install and Upgrade Guide

Viewing PureConnect Billing

## Viewing PureConnect Billing

Performance DNA allows a Landlord and Tenant Administrator to view the PureConnect billing information. The billing information is available for those Tenants that are configured as *PureConnect billable* in the Tenant Management dialog.

As a Landlord or Tenant Administrator, you can retrieve the billing information by navigating to the **System** > **Billing** menu. However, the options presented and the billing data will be different for your roles. See the sections below for more detail.

Note that you can view the PureConnect billing details only for the past six months.

### Landlord billing view

If you are a Landlord, you can view the PureConnect billing information of the Tenants assigned to you. To retrieve the billing details, select the **Tenant Name** from the drop-down list and the **Report Date** for which you want to know the user details.

#### Tip

The **Tenant Name** drop-down list displays only those tenants that are configured as *PureConnect billable*.

Click **Go**, to see the maximum number of users that logged into Performance DNA on the selected date, and a list of user IDs that can be used for auditing purposes.

| GENESYS                               | Miles                                                                                                    |                                                                                                    |                                                                                                    |                                                                                                    |                                                                                                    |  |
|---------------------------------------|----------------------------------------------------------------------------------------------------|----------------------------------------------------------------------------------------------------|----------------------------------------------------------------------------------------------------|----------------------------------------------------------------------------------------------------|----------------------------------------------------------------------------------------------------|--|
| × Ŧ                                   | Tenant Name                                                                                                    | Enternal 10                                                                                                    | PureConnect Instance Uniput 10                                                                                                    | Report Date                                                                                                    |                                                                                                    |  |
| St System                             | Dot 9                                                                                                    | Ex.                                                                                                    | 0x71a04-08-4.0.46a0-08-e046.07                                                                                                    | 11/08/2010                                                                                                    |                                                                                                    |  |
| Tenant Management<br>OAuth2 Providers | Max Users: 1204                                                                                                    | Users wi                                                                                                    | ho accessed Performance DNA on a                                                                                                    |                                                                                                    |                                                                                                    |  |
| Global Brents<br>Clobal Armings       | User List<br>1000, 10000, 100000, 1000                                                                                                    | Uner List                                                                                                    |                                                                                                    |                                                                                                    |                                                                                                    |  |
| E logout - admin                      | 100006, 100006, 10001, 10<br>100006, 10004, 10004, 10<br>10014, 10013, 10014, 1001<br>10014, 1002, 1023, 1028, 1014, 10<br>1014, 1023, 1023, 1028, 104, 10 | 1000006 1000006 100011 100011 1000011 100011 100011 100011 100011 100011 100011 100011 |                                                                                                    |                                                                                                    |                                                                                                    |  |
|                                       | 1174, 118, 129, 1399, 1290<br>12954, 13958, 13958, 1399<br>13954, 13996, 13964, 1399<br>13702, 13703, 13754, 1390                                          | 125458, 13488, 12487, 13488, 13468, 1347<br>7, 13558, 13558, 13560, 13541, 13542, 13543<br>0, 13401, 13402, 13408, 13470, 13471, 13473<br>8, 13758, 13707, 13758, 13758, 1373                                                                                                    | 1247, 1247, 1248, 1248, 1248, 1258, 1256, 1256, 1256, 1256, 1256, 1256, 1256, 1257, 1356, 1257, 1356, 1257, 1356, 1257, 1357, 1357, | 12608, 12808, 12800, 12800, 12802, 12808, 12808, 1280<br>13578, 28577, 20578, 12578, 12580, 13582, 1282<br>13688, 12880, 13681, 12882, 13680, 13684, 13688, 128<br>13724, 13725, 13728, 13727, 13728, 13728, 13760, 137                                                                                                    | , 13500, 12004, 13000, 12084, 13052, 13650,<br>8, 13584, 13585, 13586, 13587, 13584,<br>8, 13697, 13684, 13688, 13797, 13776,<br>14, 13792, 13750, 13734, 13716, 13736,                                                                                                    |  |
|                                       | 12737, 13738, 13738, 13738, 1374<br>2000, 2004, 3005, 20050, 3<br>2206, 1207, 2308, 1208, 12<br>2344, 2248, 2346, 2247, 23                                 | 0, 12740, 12740, 12740, 12744, 12744, 12800<br>007, 2008, 2008, 2010, 2011, 2012, 2013, 2018, 201<br>1, 1210, 1211, 1212, 1213, 1214, 1214, 1216,<br>44, 1246, 228, 228, 227, 238, 229, 23, 2300, 2                                                                                                    | L 1250, DHMT, 189000, 199000, 199009, 200014, 184005, 184000, 184000, 184008, 184008, | H. 2009712, L000712, 2009713, 2009714, 2009714, 2007714, 2017714, 20174, 20174, 201 | <ol> <li>P. 200, 2000, 2000, 2001, 2001, 200</li></ol> |  |
|                                       | 2740, 2000, 2010, 2000, 20<br>2904, 2508, 2504, 2507, 29<br>271, 2716, 2713, 2713, 2713, 2713                                                              | <ol> <li>Don, JTM, 2007, 218, 2109, 219, 240, 250</li> <li>OK, 1908, 2910, 2911, 2912, 2910, 2914, 1915</li> <li>J. JTM, 2713, JTM, 2717, JTM, 2738, 372, 2</li> <li>S. JTM, 2917, 1988, 2918, 197, 278, 197, 198, 198, 198, 199, 121, 124, 125, 126, 126, 126, 126, 126, 126, 126, 126</li></ol>                                                                                                    | Gran, Arma, Gran, Arma, Gran, Gran, Gran, Gran, Gall, 2000, 2016, 2010, 2016, 2010, 2016, 2010, 2016, 2010, 2016, 2010, 2016, 2010, 2016, 2010, 2016, 2010, 2016, 2010, 2016, 2010, 2016, 2010, 2016, 2017, 2018, 2018, 201   | 4. 2000, 2017, 2000, 2000, 2000, 2012, 2012, 2012, 2010, 2010,  | <ol> <li>D. 1990, 1994, 1996, 2010, 19100, 2010, 2010, 19100, 19100, 19100, 19100, 19100, 19100, 19100, 19100, 19100, 1910, 1910, 1910, 1910, 1911, 1912, 1910, 1910, 1910, 1910, 1911, 1912, 1912, 1910, 1912, 1912, 1910, 1912, 1912, 1910, 1912, 1912, 1912, 1912, 1912, 1912, 1912, 1912, 1912, 1912, 1912, 1912, 1912, 1912, 1912, 1912, 1912, 1912, 1912, 1912, 1912, 1912, 1912, 1912, 1912, 1912, 1912, 1914, 1910, 1911, 1912, 1912, 1914, 1910, 1911, 1912, 1914, 1910, 1911, 1912, 1914, 1910, 1911, 1912, 1914, 1910, 1911, 1912, 1914, 1910, 1911, 1912, 1914, 1910, 1914, 1914</li></ol> |  |

#### Tenant Administrator billing view

As a Tenant Administrator, you can view the PureConnect billing information of users belonging to

your Tenant only. To retrieve the billing details, select the **Report Date** and click **Go**.

You can see the maximum number of users that logged into Performance DNA on the selected date, and a list of user IDs that can be used for auditing purposes.

| Dilling                                                                                                    |                                                                                                    |                                                                                                    |
|----------------------------------------------------------------------------------------------------|----------------------------------------------------------------------------------------------------|----------------------------------------------------------------------------------------------------|
| External ID                                                                                                    | PureConnect Instance Unique ID                                                                                                    | Report Date                                                                                                    |
| 010                                                                                                    | 27/7975c-6484-47s/4be6-ca3590971479                                                                                                    | 01,03/2019 🔲 Oo                                                                                                    |
| Max Users: 2000                                                                                                    | Tenant Administ                                                                                                    | rator's billing view                                                                                                    |
| Joer List<br>Deer List                                                                                                    | and the state the state the state the state the state the state the state the state the state the state state sta                                                                                                    | and there there there there there there there there there there there there there there the the the the                                                                                                    |
| Der75, User34, User37, User38, User39, User39, User39, User39, User39, User39, User39, User39, User79, User72, User309, User309,              | eeds (see 47 Use 42 Use 42 Use 44 Use 45 Use 44 Use 45 Use 45 Use                                                                                                    | User50 User51 User52 User52 User54 User54 User55 User56 User50 User50 User50 User51 User52 User52 User52 User50 User50 Us |
| User200, User210, User211, User212, User<br>User201, User210, User211, User212, User<br>User201, User200, User200, User200, User<br>User205, User201, User201, User200, User200, User<br>User203, User204, User205, User206, User206, User200, User200, U | No. Umer244, Used at, Umer244, Umer274, Umer254, Umer245, Umer245, Umer246, Umer246, Umer246, Umer247, Umer247, Umer2476, Umer2476, Umer2476, Umer2476, Umer2476, Umer2476, Umer2476, Umer2476, Umer2476, Umer246, Umer246, Umer2466, Umer246, Umer2466, Umer246, Umer24666, Umer246                                                                                                    | Liberate Unitation Unitation Unitatio Unitation Unitation Unitation Unitation Unitation Unitati  |
| User 409, User 410, User 411, User 412, User<br>User 409, User 410, User 411, User 412, User<br>User 437, User 438, User 439, User 440, User<br>User 465, User 466, User 467, User 468, User<br>User 465, User 466, User 467, User 468, User                                                                                                    | 98. USB438. USB437. USB438. USB438. USB438. USB437. USB478. USB478. USB478.<br>13. USB418. USB415. USB415. USB417. USB478.<br>141. USB442. USB415. USB416. USB417. USB478.<br>13. USB418. USB417. USB477. USB473. USB473. USB478. USB478. USB478.<br>13. USB418. USB417. USB477. USB473. USB473. USB478. USB478. USB478.<br>13. USB418. USB417. USB473. USB473. USB473. USB478. USB478. USB478.<br>13. USB418. USB418. USB418.<br>13. USB418. USB418. USB418.<br>13. USB418. USB418.<br>13. USB418.<br>13. US | Length (and f), and (and f), and (and f), an |
| Upp511                                                                                                    | 25 User126, User127, User128, User129, User130, User531, User532, User533, User531, User532, User530, User530,                                                                                                    | UneSSA UneSSA UseSSA UseSSA USESSA USESSA USA USA USA USA USA USA USA USA USA                                                                                                    |